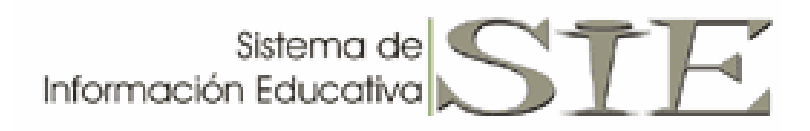

MODULO DE CONTROL ESCOLAR NIVEL PRIMARIA

MANUAL DE REFERENCIA

# INTRODUCCIÓN:

El Sistema de Información Educativa (SIE) es una herramienta desarrollada por la Dirección de Planeación que ayuda a la toma de decisiones permitiendo analizar los diferentes escenarios de cobertura en el Sector Educativo.

Concentra los siguientes procesos de la Planeación:

- Infraestructura Educativa.
- Información Georeferenciada.
- Áreas de Influencia.
- Control Escolar.
- Inversión Realizada.

Con el fin de optimizar los recursos materiales y humanos a través de la localización de la inversión en Infraestructura Educativa.

En su modulo de control escolar el sistema utiliza la misma estructura del SINCE para que la información de control escolar sea actualizada de una manera más simple para el usuario y además que pueda ser accesada desde un navegador estándar como el Internet Explorer en cualquier conexión de Internet.

Las opciones de los menús que administrara el plantel desde el SIE y de los cuales se abordara en este manual de referencia son:

### Menú Alumnos:

Consulta General Integración de Grupos Inscripción Calificaciones Bimestrales RIEI/ABC

#### Menú Escuela:

Grupos Datos del Centro de Trabajo

#### Menú Reportes:

Reportes Generados Crear Reporte

#### **Opciones:**

Utilerías Documentos Cambiar Contraseña

A continuación se explicara brevemente cada uno de los menús como apoyo a la capacitación recibida.

### ENTRADA AL SISTEMA:

Su equipo de cómputo deberá tener el siguiente software instalado:

Internet Explorer 6.0 o versión más reciente Adobe Acrobat Reader 6.0 o versión más reciente

http://since.chihuahua.gob.mx o http://since2.chihuahua.gob.mx Teclear en el navegador la Página de Acceso:

La página de inicio les solicitara su usuario y contraseña. Los planteles usuarios del SINCE utilizaran su misma clave y contraseña asignada anteriormente. El usuario del SIE podrá cambiar su contraseña posteriormente dentro del sistema con la sugerencia de que se conserve la contraseña nueva ya que si esta es olvidada el Director del Plantel tendrán que solicitar por escrito un nuevo usuario.

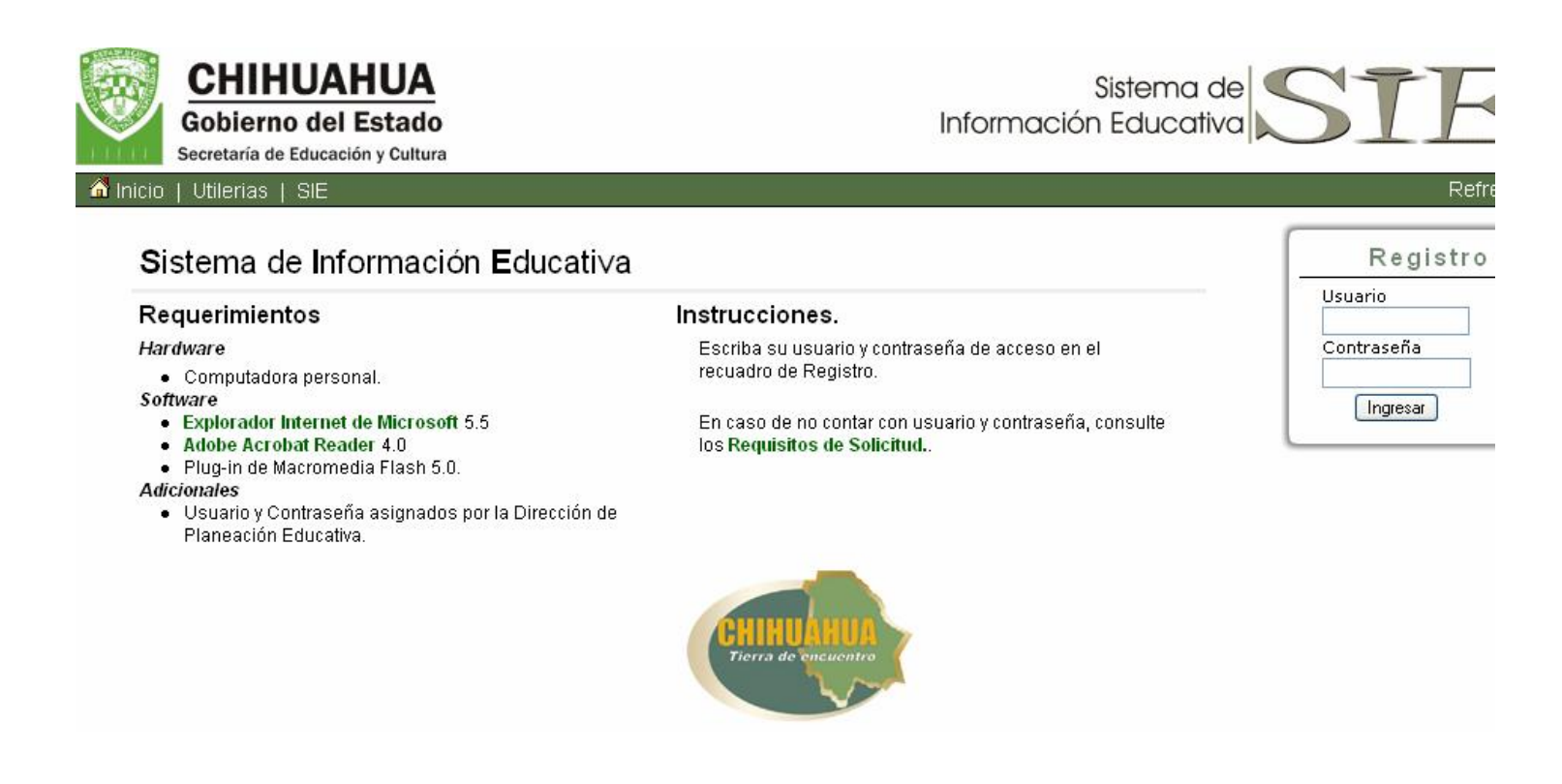

- Notas Importantes: Es necesario que la fecha de la computadora sea la fecha actual para entrar al sistema. Si su usuario y contraseña no son reconocidas en su equipo de computo revisar este requerimiento y si no tiene privilegios para hacer el Cambio de fecha solicitar ayuda al administrador de su red.
  - Al terminar de trabajar en el SIE deben cerrar la sesión para salir del sistema porque la contraseña quedará activa Por 48 horas y cualquier otra persona que tenga acceso a su computadora podría utilizar su cuenta.

# **OPCIONES DEL MENU ALUMNOS**

## CONSULTA GENERAL:

Teclear los datos del alumno, ya sea sus APELLIDOS Y NOMBRE o CURP de manera parcial o completa para consultar la información del alumno.

Nota: matricula es un número único de identificación de cada alumno asignado por el sistema

| Gobierno del Estado<br>Secretaria de Educación y Cultura                                                                                                    | <b>08DPR0068W</b> -<br>ESCUELA MIGUEL                                                 | MATUTINO<br><i>AHUMADA</i> | Sisten<br>Información Educ | na de STI                  |
|----------------------------------------------------------------------------------------------------|---------------------------------------------------------------------------------------|----------------------------|----------------------------|----------------------------|
| Inicio       Alumnos       Escuela         Consulta       General         Integración de       Grupos         Inscripción       Calificaciones         Bimestrales       Calificaciones         Finales       RIEI / ABC | Sesión   Report<br>CURP<br>Matricula<br>Primer Apellido<br>Segundo Apellido<br>Nombre | es   Opciones   Cerrar     | Sesión<br>Datos de         | 2007-2008 AGO-<br>e Alumno |
|                                                                                                    |                                                                                       |                            |                            |                            |

## Dar clic en BUSCAR.

El sistema desplegara todos los registros que cumplen con los datos de entrada que se hayan tecleado.

| Resultados de Búsqueda en Control Escolar            |                                       |  |  |  |  |  |  |
|------------------------------------------------------|---------------------------------------|--|--|--|--|--|--|
| AGUILAR ZAPATA SANDRA SOFIA                          |                                       |  |  |  |  |  |  |
| AUZS970401HCHGPN07 Matrícula: 432509                 | 1997/04/01                            |  |  |  |  |  |  |
| <b>08DPR2332S</b> <u>VES</u> APOSTOLES DEL AGRARISMO | 2007 - 2008                           |  |  |  |  |  |  |
| Plan: 1 Estatus: INSCRITO                            | Grado: 5 Grupo: A<br>Prom: 0          |  |  |  |  |  |  |
| <b>08EPR0580L MAT</b> MARGARITA MAZA DE JUAREZ 2238  | 2006 - 2007                           |  |  |  |  |  |  |
| Plan: 1 Estatus: PARA REINSCRIPCIÓN                  | Grado: 4 Grupo: A<br>Prom: 8.5        |  |  |  |  |  |  |
| <b>08EPR0580L MAT</b> MARGARITA MAZA DE JUAREZ 2238  | 2005 - 2006                           |  |  |  |  |  |  |
| Plan: 1 Estatus: PARA REINSCRIPCIÓN                  | Grado: 3 Grupo: A<br>Prom: 8.7        |  |  |  |  |  |  |
| <b>08EPR0580L MAT</b> MARGARITA MAZA DE JUAREZ 2238  | 2004 - 2005                           |  |  |  |  |  |  |
| Plan: 1 Estatus: PARA REINSCRIPCIÓN                  | Grado: 2 Grupo: B<br>Prom: 9.3        |  |  |  |  |  |  |
| <b>08EPR0580L MAT</b> MARGARITA MAZA DE JUAREZ 2238  | 2003 - 2004                           |  |  |  |  |  |  |
| Plan: 1 Estatus: PARA REINSCRIPCIÓN                  | Grado: 1 Grupo: B<br>Prom: <b>9.6</b> |  |  |  |  |  |  |

Se podrá elegir un grado específico a consultar al deslizar el mouse y cuando aparezca la franja verde dar un clic sobre el registro.

Dentro de un grado seleccionado podrán realizar la consulta de los siguientes rubros:

Datos de la Escuela (donde curso el alumno el grado seleccionado).
 Calificaciones Bimestrales (calificaciones bimestrales del grado seleccionado).
 Materias (promedios finales del grado seleccionado).
 Regularizaciones (calificaciones y periodos de las materias presentadas por examen de regularización).
 Documentos Oficiales (folios de los documentos asignados al alumno).

| Gobierno del Esta<br>Secretaría de Educación y Cu | <b>08DPR(</b><br>ESCUEL | <b>08DPR0068W</b> - MATUTINO<br>ESCUELA MIGUEL AHUMADA |                             |            |           | Sistema de STF |               |          |            |      |
|---------------------------------------------------|-------------------------|--------------------------------------------------------|-----------------------------|------------|-----------|----------------|---------------|----------|------------|------|
| 💣 Inicio   Alumnos                                | Escuela                 | Sesión                                                 | Reportes                    | Op         | ociones   | Cerra          | ir Sesión     | 20       | 07-2008 AG | 0-JI |
| Consulta<br>General                               | AUZS97                  | 0401MCH(                                               | G <b>PN07</b> M: <b>4</b> : | 325        | 09        | PRI            | AGO-JUL       | 5 4 200  | 7-2008 I   | ~    |
| Integración de<br>Grupos                          | AGUILA                  | R / ZAP                                                |                             | 1997/04/01 |           |                |               |          |            |      |
| Inscripción                                       | CCT 08D                 | PR2332S -                                              | VES // 2053. /              | APO        | STOLES DE | L AGRA         | ARISMO        |          |            |      |
| Calificaciones<br>Bimestrales                     | Estatus                 | INS                                                    | SCRITO                      |            | Promedio  | 0              | Grado / Grupo |          | 5 - A      |      |
| Calificaciones<br>Finales                         | Datos o                 | le la Esc                                              | uela                        | ~          |           |                |               |          |            |      |
| RIEI / ABC                                        | Datos o                 | le la Esci                                             | uela                        |            |           | Localid        | lad           | 001-JU/  | REZ        |      |
|                                                   | Califica<br>Materia     | alificaciones Bimestrales                              |                             | Sector     | or 09     |                | Zona          | Zona 038 |            |      |
|                                                   | Docum                   | entos Of                                               | iciales                     |            |           |                |               |          |            |      |

Consulta Ejemplo de Documentos Oficiales:

| CHIHUAHI<br>Gobierno del Est<br>Secretaría de Educación y | UA<br>tado | 08DPR<br>ESCUEL    | <b>08DPR0068W</b> - MATUTINO<br>ESCUELA MIGUEL AHUMADA |              |         | Sistema de<br>Información Educativa |          |             |
|-----------------------------------------------------------|------------|--------------------|--------------------------------------------------------|--------------|---------|-------------------------------------|----------|-------------|
| 🕺 Inicio   Alumnos                                        | 6   Escue  | la   Sesión        | Reportes                                               | Opciones     | Cerra   | r Sesión                            | 2007     | -2008 AGO-J |
| Consulta<br>General                                       | AUZS       | 970401 <b>H</b> CH | G <b>PN07</b> M: <b>4</b> 3                            | 32509        | PRI     | AGO-JUL 5                           | & 2007-  | 2008 I 🔽    |
| Integración de<br>Grupos                                  | AGUI       | LAR / ZAP          | ATA * SAN                                              | NDRA SOFI    | [A      |                                     | 19       | 97/04/01    |
| Inscripción                                               | ССТ        | 08DPR2332S -       | VES // 2053. /                                         | APOSTOLES DI | EL AGR/ | ARISMO                              |          |             |
| Calificaciones                                            | Estatus    | : INS              | SCRITO                                                 | Promedio     | 0       | Grado / Grupo                       | 5        | - A         |
| Bimestrales                                               |            |                    |                                                        |              |         |                                     |          |             |
| Calificaciones<br>Finales                                 | Docu       | imentos Of         | ficiales                                               | *            |         |                                     |          |             |
| RIEI / ABC                                                | Ciclo E    | scolar             | Descripció                                             | n            | Folio   | Estatu                              | is Prom. | ССТ         |
|                                                           | 2006-      | 2007               | BOLETA 4°, 5°                                          | Ó 6° I       | N-07587 | 003 EMISI                           | N        | 08EPR0580L  |

Notas: - Posteriormente podrán hacer la consulta por su matricula que es un numero asignado a cada alumno por el sistema. - Se sugiere que los datos sean consultados desde algún documento escolar con sus datos impresos (boleta, credencial, etc.) y/o de su acta de nacimiento.

# INTEGRACIÓN DE GRUPOS:

En esta parte podrán realizar las bajas y/o cambios de grupo de los alumnos. Deberán seleccionar el GRADO-GRUPO a realizar los movimientos y simplemente elegir del combo la opción requerida: "----" para los alumnos a dar de baja Y la letra del grupo "A, B, C, D" etc. para el grupo nuevo del alumno Dar clic en ACTUALIZAR GRUPOS para que se graben los cambios.

| 🕺 Inicio   Alumnos        | Est | cuela   S | Sesión   F | Report | es   Opcior  | nes    | Cerrar Sesiór  | ı       | 2007-200   | 8 AGO~ |
|---------------------------|-----|-----------|------------|--------|--------------|--------|----------------|---------|------------|--------|
| Consulta<br>General       |     |           |            | Inte   | gración      | de G   | Grupos pai     | ra 1-A  |            |        |
| Integración de            |     |           |            |        | 08DPR00      | 068W   | MATUTINO -     | ESCUELA | MIGUEL AH  | IUMADA |
| Inscrinción               | 1   | VAHL010   | 924MCHLN   | s v    | ALDEZ / HIM  | vojoz  | A * LUISA FERI | NANDA   |            | - 🗸    |
| Calificaciones            | 2   | AERS010   | 217HCHCE   | BA4    | ACEVEDO / R  |        | GUEZ * SEBAS   | FIAN    |            | Α 🗸    |
| Bimestrales               | 3   | AOPA010   | 109НСНСЬ   | .R /   | ACOSTA / PA  | LOMO   | * AARON ALAI   | NNE     |            | Α 💌    |
| Calificaciones<br>Finales | 4   | AISO010   | 817HCHNN   | is 4   | ANTILLON / S | ANCH   | EZ * OSCAR RI  | ENE     |            | Α 💌    |
| RIEI / ABC                | 5   | BAZD01:   | 1121HCHNF  |        | BANDA / ZAP  | ATA *  | DILAN ISRAEL   |         |            | Α 💌    |
|                           | 6   | ROUV01:   | 1215MCHSF  | RL [   | DE LA ROSA , | / URQI | UIJO * VALERIA | 4       |            | A 💌    |
|                           | 7   | GAMD01    | 0917HCHRI  | RGA8   | GARCIA / MA  | RQUE   | Z * DIEGO EST  | EBAN    |            | Α 🗸    |
|                           | 8   | GAFM010   | 0602HCHRR  | RA7    | GARCIA / FEF | RNAND  | )EZ * MARCO A  | NTONIO  |            | A 🗸    |
|                           | 9   | GOCA01    | 0409HCHN   | HR 🛛   | GONZALEZ /   | CHAVE  | EZ * ARTURO    |         |            | A 🗸    |
|                           | 10  | GOML01    | D601MCHNL  | ZA3    | GONZALEZ /   | MALDO  | ONADO * LIZZE  | TH      |            | A 💌    |
|                           | 22  |           | .0925HCHX  | VR     | MUÑOZ / GUI  | EVARA  | * MARCO EST    | EBAN    |            | A 🗸    |
|                           | 23  | OIAC01    | 0318HCHLG  | SHA4   | olivas / ag  | UILAR  | * CHRISTIAN    |         |            | A 🔽    |
|                           | 24  | ОІММОО    | 1214HCHLN  | IN I   | OLIVAS / MO  | NZON   | * MANUEL ALE   | IANDRO  |            | A 🔽    |
|                           | 25  | OELM01    | 0706MCHR2  | ZCAO   | ORTEGA / LO  | ZANO   | * MICHELLE V   | VIANA   |            | A 🔽    |
|                           | 26  | ROVD01    | 0217МСНЈ   | RN I   | ROJAS / VAR  | .GAS * | ' DANIELA ALEJ | ANDRA   |            | A 🔽    |
|                           | 27  | SAPA01    | 0506MCHNI  | NNA2   | SANCHEZ / P  | ENNER  | R * ANA VICTO  | RIA     |            | Α 🗸    |
|                           | 28  | SACK01    | 1010HCHN   | RV     | SANCHEZ / C  | CARRII | LLO * KEVIN JA | IR      |            | Α 🗸    |
|                           | 29  | SIAMO1    | 0806HCHXR  | XA1    | SIAÑEZ / ARI | RIETA  | * MAXIMILIAN   | с       |            | Α 💌    |
|                           | 30  | TASC01    | 0503MCHR:  | SR     | TARIN / SOS  | A * CF | RISTINA        |         |            | A 🔽    |
|                           | 31  | VIGE010   | 430HCHDN   | IR     | VIDAL / GON  | IZALEZ | * ERNESTO      |         |            | Α 🗸    |
|                           | 31  | Regist    | ros        |        |              |        |                |         | Actualizar | Grupos |

## INSCRIPCIÓN:

En esta parte podrán realizar las altas de los alumnos ya sea por traslado de otros planteles y/o altas por reinscripción de alumnos que no estén inscritos en el presente ciclo escolar en escuelas del mismo nivel o de inferiores.

Deberán seleccionar el GRADO-GRUPO a realizar el alta y teclear los datos del alumno para buscarlo de la misma manera que se explico en la Consulta General. Si se encuentra al alumno desplegara únicamente el último grado registrado en el sistema.

| CHIHUAHUA<br>Gobierno del Estado<br>Secretaría de Educación y Cultura | <b>08DPR0068W</b> - MATUTINO<br>ESCUELA MIGUEL AHUMADA                     | Sis<br>Información E | ducativa       |
|-----------------------------------------------------------------------|----------------------------------------------------------------------------|----------------------|----------------|
| 🗖 Inicio   Alumnos   Escue                                            | a   Sesión   Reportes   Opcioi                                             | nes   Cerrar Sesión  | 2007-2008 AGO- |
| Consulta<br>General<br>Integración de                                 |                                                                            | Dato                 | s de Alumno    |
| Grupos                                                                | Grado / Grupo 🔟 – A 💌                                                      |                      |                |
| Inscripción                                                           | $CURP \begin{bmatrix} 1 & -A \\ 2 & -A \end{bmatrix}$                      |                      |                |
| Calificaciones<br>Bimestrales                                         | Matricula 2 – B<br>3 – A<br>2 – B                                          |                      |                |
| Calificaciones<br>Finales                                             | Primer Apellido $\begin{bmatrix} 3 & -B \\ 4 & -A \\ 4 & -B \end{bmatrix}$ |                      |                |
| RIEI / ABC                                                            | Segundo Apellido 5 – Ã<br>5 – B                                            |                      |                |
|                                                                       | Nombre 6 – A<br>6 – B                                                      |                      |                |
|                                                                       |                                                                            |                      | Buscar         |

Para realizar la inscripción en su plantel solo tendrán que dar un CLICK CUANDO LA FRANJA VERDE APAREZCA debajo del nombre del alumno y esta será aceptada siempre y cuando cumpla con los requisitos normativos. Esta opción podrá ser usada tanto para los traslados entre alumnos del mismo grado y nivel, como alumnos de otros ciclos escolares anteriores que desean inscripción en el plantel en el ciclo escolar presente.

| Gobierno del Es<br>Secretaria de Educación | UA<br>stado<br>y Cultura | <b>08DPR0068W</b> -<br>ESCUELA MIGUEL | MATUTINO<br><i>AHUMADA</i> | Informa             | Sistema de<br>Información Educativa |  |  |
|--------------------------------------------|--------------------------|---------------------------------------|----------------------------|---------------------|-------------------------------------|--|--|
| 🗖 Inicio   Alumno                          | s   Escuela              | Sesión   Reporte                      | s   Opciones               | Cerrar Sesión       | 2007-2008 AGO-JU                    |  |  |
| Consulta<br>General                        |                          |                                       | Resultados                 | de Búsqueda         | para Inscripción Grado 5            |  |  |
| Integración de<br>Grupos                   | AGUILAR                  | R ZAPATA SANE                         | RA SOFIA                   |                     |                                     |  |  |
| Inscripción                                | <b>∆</b> UZS970          | 401NCHGPN07                           | Matrícula: 432             | 509                 | 1997/04/01                          |  |  |
| Calificaciones                             | 08DPR23                  | <b>32S <u>VES</u> apostole</b>        | S DEL AGRARISMO            | o                   | 2007 - 2008                         |  |  |
| Bimestrales                                | Estatus: INS             | CRITO                                 |                            |                     | Grado: 5 Grupo: A<br>Prom: 0        |  |  |
| Calificaciones<br>Finales                  |                          |                                       |                            |                     | 1 Alumnos                           |  |  |
| RIEI / ABC                                 |                          |                                       |                            |                     |                                     |  |  |
|                                            |                          | Buscar Datos en F                     | Registro Civil (Sol        | o Nacidos en el Est | tado de Chihuahua)                  |  |  |

Si el alumno no es localizado en la Base de Datos de Control Escolar, se podrá realizar la búsqueda en el Registro Civil siempre y cuando tecleen sus datos completos del acta de nacimiento. Si el alumno es nacido en otro estado de la República o en el Extranjero deberán solicitar su inscripción en la Oficina de Control Escolar.

# CALIFICACIONES BIMESTRALES:

En esta parte podrán realizar la captura de las calificaciones de cada bimestre. Deberán seleccionar el GRADO-GRUPO a capturar y el BIMESTRE correspondiente.

| Gobierno del Estado<br>Secretaria de Educación y Cultura |              | 08DPR<br>ESCUEL               | <b>DO68W</b> - M/<br>A MIGUEL AI | ATUTINO<br><i>HUMADA</i>     |                                   | Sistema de<br>Información Educativa |                                   |     |
|----------------------------------------------------------|--------------|-------------------------------|----------------------------------|------------------------------|-----------------------------------|-------------------------------------|-----------------------------------|-----|
| 🙆 Inicio   Alumno                                        | os   Escuela | i   Sesión                    | Reportes                         | Opcione                      | s   Cerra                         | ar Sesión                           | 2007-2008 AGC                     | )-J |
| Consulta<br>General                                      |              |                               |                                  |                              |                                   | Califi                              | icaciones Bimestral               | es  |
| Integración de<br>Grupos                                 | Instruc      | ciones                        |                                  |                              |                                   |                                     |                                   |     |
| Inscripción                                              | Sele<br>que  | ccione de la<br>deseado, pos  | lista de opcio<br>steriormente p | ines dispon<br>presione el b | bles el Gra<br>oton <i>Mostra</i> | do/Grupo que d<br>ar.               | esea capturar y el bimestre       |     |
| Calificaciones<br>Bimestrales                            | Nota Ir      | nportante                     |                                  |                              |                                   |                                     |                                   |     |
| Calificaciones<br>Finales                                | Solo actu:   | se muestrai<br>al. (Con excer | n alumnos qu<br>oción del prim   | ue tengan ri<br>ier bimestre | egistradas<br>donde se i          | las calificacion<br>muestran todos  | es del bimestre anterior al<br>.) | )   |
| RIEI / ABC                                               |              | Grad                          | o/Grupo 1                        | . – A 🔽                      | Bimestre                          | PRIMER S                            | Mostrar                           |     |

Se desplegara la lista de alumnos del grupo seleccionado y las claves de las materias a calificar para el bimestre.

| 🙆 Inicio   Alumno:            | s   E | cuela   Sesión   Repo    | ortes   Opciones  | Cerrar Ses        | sión              |                   | 20    | 007-20    | A 800      | GO-JU |  |
|-------------------------------|-------|--------------------------|-------------------|-------------------|-------------------|-------------------|-------|-----------|------------|-------|--|
| Integración de<br>Grupos      | Bir   | Bimestrales Horizontal V |                   |                   |                   |                   |       |           |            |       |  |
| Inscripción                   | #     | Nombr                    | <u>CBA</u><br>002 | <u>CBA</u><br>003 | <u>CBA</u><br>009 | <u>CBA</u><br>005 | Prom. |           |            |       |  |
| Calificaciones<br>Bimestrales | 1     | ACEVEDO / RODRIGUEZ *    | * SEBASTIAN       |                   | 0                 | 0                 | 0     | 0         | 0          | 0     |  |
| Calificaciones<br>Finales     | 2     | ACOSTA / PALOMO * AAI    | RON ALAINNE       |                   | 0                 | 0                 | 0     | 0         | 0          | 0     |  |
| RIEI / ABC                    | 3     | ANTILLON / SANCHEZ *     | OSCAR RENE        |                   | 0                 | 0                 | 0     | 0         | 0          | 0     |  |
|                               | 4     | BANDA / ZAPATA * DILA    | AN ISRAEL         |                   | 0                 | 0                 | 0     | 0         | 0          | 0     |  |
|                               | 5     | DE LA ROSA / URQUIJO *   | * VALERIA         |                   | 0                 | 0                 | 0     | 0         | 0          | 0     |  |
|                               | 6     | GARCIA / FERNANDEZ *     | MARCO ANTONIO     |                   | 0                 | 0                 | 0     | 0         | 0          | 0     |  |
|                               | 7     | GARCIA / MARQUEZ * DI    | IEGO ESTEBAN      |                   | 0                 | 0                 | 0     | 0         | 0          | 0     |  |
|                               | 8     | GONZALEZ / CHAVEZ * A    | ARTURO            |                   | 0                 | 0                 | 0     | 0         | 0          | 0     |  |
|                               | 9     | GONZALEZ / MALDONAD      | 0 * LIZZETH       |                   | 0                 | 0                 | 0     | 0         | 0          | 0     |  |
|                               | 26    | ANCHEZ / CARRILLU * K    | CEATH TUTE        |                   | Ū                 | <u> </u>          | ण     | <b>U</b>  | <u> </u>   | U     |  |
|                               | 27    | ANCHEZ / PENNER * AN     | A VICTORIA        |                   | 0                 | 0                 | 0     | 0         | 0          | 0     |  |
|                               | 28    | IAÑEZ / ARRIETA * MAX    | XIMILIANO         |                   | 0                 | 0                 | 0     | 0         | 0          | 0     |  |
|                               | 29    | ARIN / SOSA * CRISTIN    | A                 |                   | 0                 | 0                 | 0     | 0         | 0          | 0     |  |
|                               | 30    | IDAL / GONZALEZ * ERM    | NESTO             |                   | 0                 | 0                 | 0     | 0         | 0          | 0     |  |
|                               |       |                          |                   |                   |                   |                   | Actua | alizar Ca | lificacior | nes   |  |
|                               |       |                          |                   |                   |                   |                   |       |           |            |       |  |

Dar clic en ACTUALIZAR CALIFICACIONES para que se graben los cambios.

Notas: - Al momento de que un alumno va tiene sus calificaciones del bimestre se omitirá de la lista del grupo y aparecerá en la del próximo bimestre. Para hacer cambios posteriores a un bimestre tendrán que realizar una consulta del alumno en particular a cambiar su calificación y elegir la opción de Calificaciones Bimestrales en el combo correspondiente.

El nombre de las materias se visualizaran si pasa el mouse por encima de la clave de la materia.

#### RIEI / ABC:

Esta parte se puede consultar o actualizar la información estadística de un grupo vertida en el formato RIEI.

# **OPCIONES DEL MENÚ ESCUELA**

#### **GRUPOS:**

En esta opción se visualizara la estructura de grupos con que cuenta el plantel para el presente ciclo escolar.

Además en esta parte podrán realizar las siguientes acciones:

CONSULTA

Alumnos por Grupo Integración Global de Grupos FALTANTES Calificaciones por Grado-Grupo Calificaciones por Grado Calificaciones por CCT CALIFICACIONES FINALES **Calificaciones Bimestrales Calificaciones Finales** 

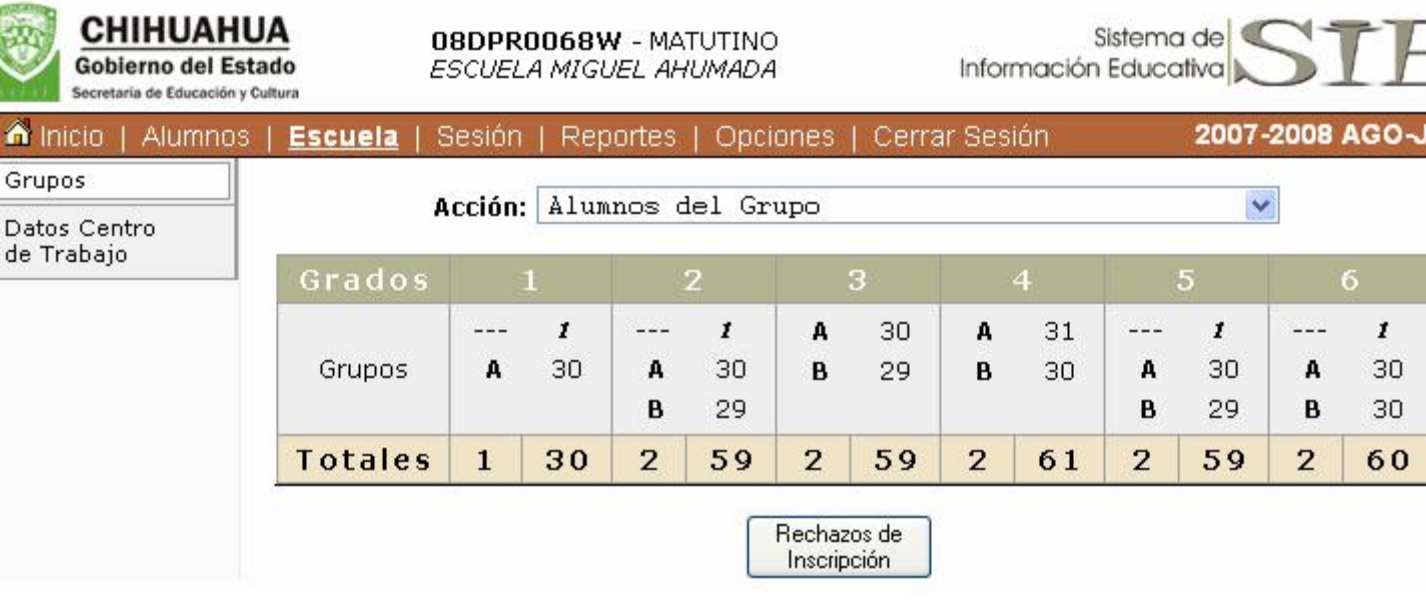

1

30

30

60

# DATOS CENTRO DE TRABAJO:

En esta opción aparecerán los datos oficiales del plantel como el nombre de la escuela, domicilio, teléfono y nombre del director. Estos datos son de consulta y solo podrán ser actualizados mediante escrito solicitado por el Director del Plantel.

| 🧀 Inicio   Alumnos | Escuela   Sesión   Reportes   Opciones   Cerrar Sesión 2007-2008 AGO~ |
|--------------------|-----------------------------------------------------------------------|
| Grupos             |                                                                       |
| Datos Centro       | Datos de Centro de Trabajo                                            |
| de Trabajo         | Nombre CT ESCUELA MIGUEL AHUMADA                                      |
|                    | Domicilio MIRADOR NUM 4524 RESIDENCIAL CAMPESTRE                      |
|                    | Entre Calle UHTA                                                      |
|                    | Y Calle CCONNECTICUT                                                  |
|                    | Colonia RESIDENCIAL CAMPESTRE CP 31238                                |
|                    | Telefono 42 Fax 4231142 Email                                         |
|                    | Sector 05 Zona 011                                                    |
|                    | Tratamiento DIRECTOR 🐱                                                |
|                    | Nombre Completo ADELA ELVIRA                                          |
|                    | Apellido Paterno LERMA                                                |
|                    | Apellido Materno CARBAJAL                                             |

# **OPCIONES DEL MENÚ REPORTES**

### **REPORTES GENERADOS:**

En esta opción se desplegaran la lista de los reportes generados por el usuario y los cuales son conservados 15 días en los servidores del sistema. Se recomienda guardar los archivos generados en su equipo de cómputo para no perderlos.

| inicio   Alumno       | s   Escuela   Sesión | Reportes   Op | iciones   Cerrar S   | esión                             |                               | 20        | 007-2008 A |
|-----------------------|----------------------|---------------|----------------------|-----------------------------------|-------------------------------|-----------|------------|
| Reportes<br>Generados |                      | Esta          | i página se actualiz | a automaticam<br>Actualización: 1 | ente cada 60 segur<br>3·22 39 | ndos.     |            |
| Crear Reporte         |                      |               | olama /              | Accualización, I                  | 5.22.33                       |           |            |
|                       | Servidor             | Estatus       | Producto             | Grupo                             | Solicitud                     | Respuesta | PDF        |

#### CREAR REPORTE:

En esta parte el usuario podrá generar los reportes de Boletas Bimestrales, IAE's de Fin de Ciclo, así como otros productos como listas de asistencias o utilitarias.

| 🛛 🗂 Inicio   Alumno   | os   Escuela   Sesión   Reportes   Opciones   Cerrar Sesión                                                                                           | 2007-2008 |
|-----------------------|----------------------------------------------------------------------------------------------------|-----------|
| Reportes<br>Generados | Crear Repo                                                                                                    | orte      |
| Crear Reporte         | Instrucciones                                                                                                    |           |
|                       | Seleccione de la lista de opciones disponibles el Grado/Grupo.<br>Seleccione el tipo de Reporte a generar.<br>Presione el boton <i>Crear Reporte.</i> |           |
|                       | Nota Importante                                                                                                    |           |
|                       | Los reportes generados son almacenados en los servidores de la Secretaria de Educación<br>Cultura hasta 15 dias naturales despues de su creación.     | У         |
|                       | Grado/Grupo 1 – A 💌                                                                                                    |           |
|                       | Tipo de Reporte 🛛 Boleta Bimestral 🔍                                                                                                    |           |
|                       | Crear Reporte                                                                                                    |           |

# **MENÚ DE OPCIONES**

#### UTILERIAS:

En esta opción aparecerá software que el usuario podrá descargar a su equipo de cómputo para instalar posteriormente.

| 🕺 Inicio   Alumnos    | Escuela   Sesión   Reportes   Opciones   Cerrar Sesión 🚽                                                                                                    |                                                                                                    | 2007-2008 |
|-----------------------|----------------------------------------------------------------------------------------------------|----------------------------------------------------------------------------------------------------|-----------|
| Utilerias             |                                                                                                    |                                                                                                    |           |
| Documentos            | Instrucciones                                                                                                    | Utilerias Disponibles                                                                                                    |           |
| Cambiar<br>Contraseña | <ul> <li>De click sobre el nombre de la utileria que desea<br/>descargar.</li> <li>Para instalar la aplicación de click sobre el botón Abrir.</li> <li>Para descargar la aplicación a su disco duro de click en el<br/>botón Guardar.</li> </ul> | <ol> <li>Adobe Acrobat Reader 4.05 en Español</li> <li>Adobe Acrobat Reader 5.1 en Español</li> <li>Adobe Acrobat Reader 6.0 en Español</li> <li>Adobe Acrobat Reader 7.0 en Español</li> <li>Adobe Acrobat Reader 7.0.9 en Español</li> <li>Adobe Acrobat Reader 8.0 en Español</li> <li>Adobe Acrobat Reader 5.1 en Ingles</li> <li>Adobe Acrobat Reader 7.0 en Ingles</li> <li>Adobe Acrobat Reader 7.0 en Ingles</li> <li>Adobe Acrobat Reader 7.0 en Ingles</li> <li>Adobe Acrobat Reader 7.0 en Ingles</li> <li>Adobe Acrobat Reader 7.0 en Ingles</li> <li>Adobe Acrobat Reader 8.0 en Ingles</li> <li>Adobe Acrobat Reader 7.0 en Ingles</li> <li>Adobe Acrobat Reader 8.0 en Ingles</li> <li>Adobe Acrobat Reader 8.0 en Ingles</li> <li>Adobe Acrobat Reader 8.0 en Ingles</li> <li>Adobe Acrobat Reader 8.0 en Ingles</li> </ol> | SEC       |

#### DOCUMENTOS:

En esta opción se pondrá a disposición del usuario documentos para su consulta como las Normas de Control Escolar, Calendarios de Actividades, Manuales de Capacitación, etc.

# CAMBIAR CONTRASEÑA:

En esta opción el usuario podrá cambiar su contraseña, al teclear su contraseña actual y confirmar dos veces la contraseña nueva.

| Gobierno del Estado<br>Secretaría de Educación y Cultura |         | <b>08DPR0068W</b> - MATUTINO<br>ESCUELA MIGUEL AHUMADA |               |          | Inform       | Sistema de<br>Información Educativa |         |  |
|----------------------------------------------------------|---------|--------------------------------------------------------|---------------|----------|--------------|-------------------------------------|---------|--|
| inicio   Alumnos                                         | Escuela | Sesión                                                 | Reportes      | Opciones | Cerrar Sesió | ón <b>2007-200</b>                  | B AGO-J |  |
| Utilerias                                                |         |                                                        |               |          |              |                                     |         |  |
| Documentos                                               |         |                                                        |               |          |              | Datos de Usuario                    | ]       |  |
| Contraseña                                               |         |                                                        | Nomb          | re ESCUE | LA           |                                     |         |  |
|                                                          |         | F                                                      | Primer Apelli | to PRIMA | RIA          |                                     |         |  |
|                                                          |         | Seç                                                    | gundo Apelli  | っ FEDER  | AL           |                                     |         |  |
|                                                          |         | Cont                                                   | traseña Actu  | ial 📃    |              |                                     |         |  |
|                                                          |         | Nuev                                                   | va Contrasei  | ĩa       |              |                                     |         |  |
|                                                          |         | Confirm                                                | ar Contrasei  | ĩa       |              |                                     |         |  |
|                                                          |         |                                                        |               |          |              | Actualizar                          |         |  |
|                                                          |         |                                                        |               |          |              |                                     |         |  |